# 【保護者用】日新高等学校(全日制)

## ひがしおおさかスマイルネット 組変更手順書

※組変更終了後も登録情報の変更の際にお使いいただけますので、大切に保管してください。

#### (はじめに)組を変更する操作の流れ

進級に伴うお子様の組を変更する操作の流れは、以下の通りです。

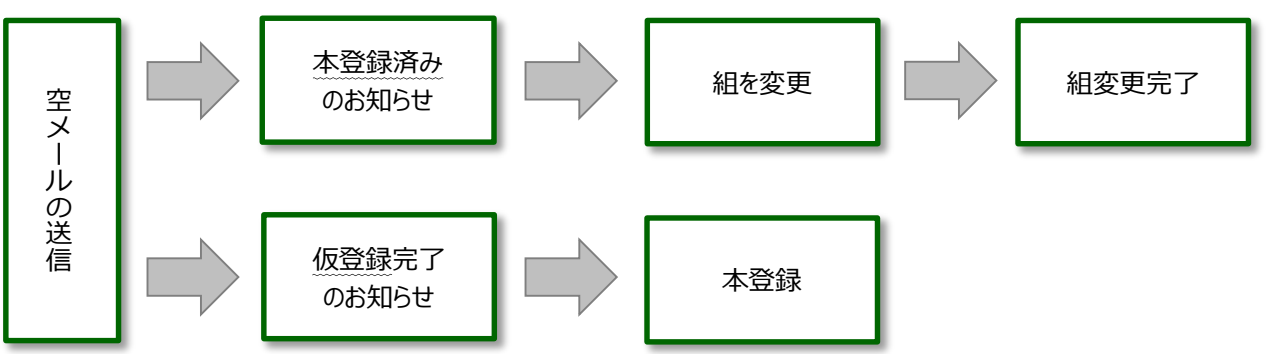

#### (1) 空メールの送信

空メールを送信して、受信したメールの内容を確認します。

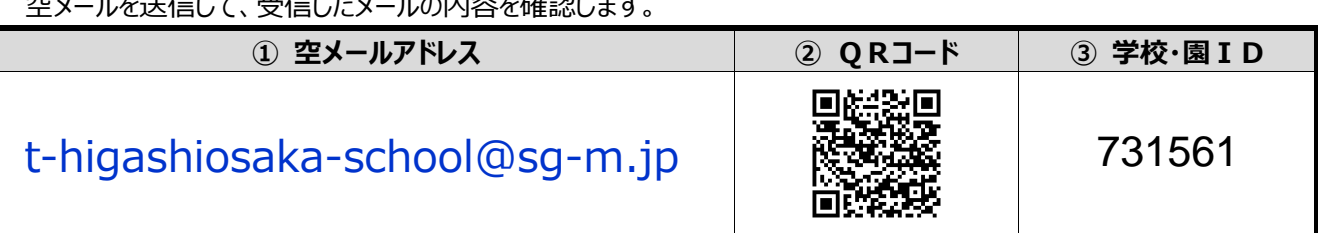

※1)「空メール」とは、件名や本文が何も記述されていないメールを示します。

※2) iPhone では、件名や本文に何も入力していない場合、メールを送信できません。 件名もしくは本文に何か文字を入力すると、送信ボタンをタップできるようになります。

### (2)返信メールの確認 ( ①本登録済通知? / ②仮登録完了? )

返ってきたメールが、「本登録済みのお知らせ」の場合は、(3) URLをクリックにお進みください。

「仮登録完了のお知らせ」のメールが届いた場合は、ひがしおおさかスマイルネットに登録されておりません。 本手順書とは別の「登録手順書」をご参照していただき、本登録を行ってください。

## (3) URL をクリック

返信メールの本文中にある 「登録情報の変更・追加・削除・退会はコチラ」の 下にある URL(右図の赤枠)をクリックして、 裏面の(4)組変更手順にお進みください。

| ご利用ありがとうございます。<br>既にご登録されております。                  |
|--------------------------------------------------|
| ※登録情報の変更・追加・削除・退会<br>はコチラ                        |
| https://service.sugumail.com/xxxx/x<br>xxxxxxxxx |
|                                                  |

#### (4) 組変更手順

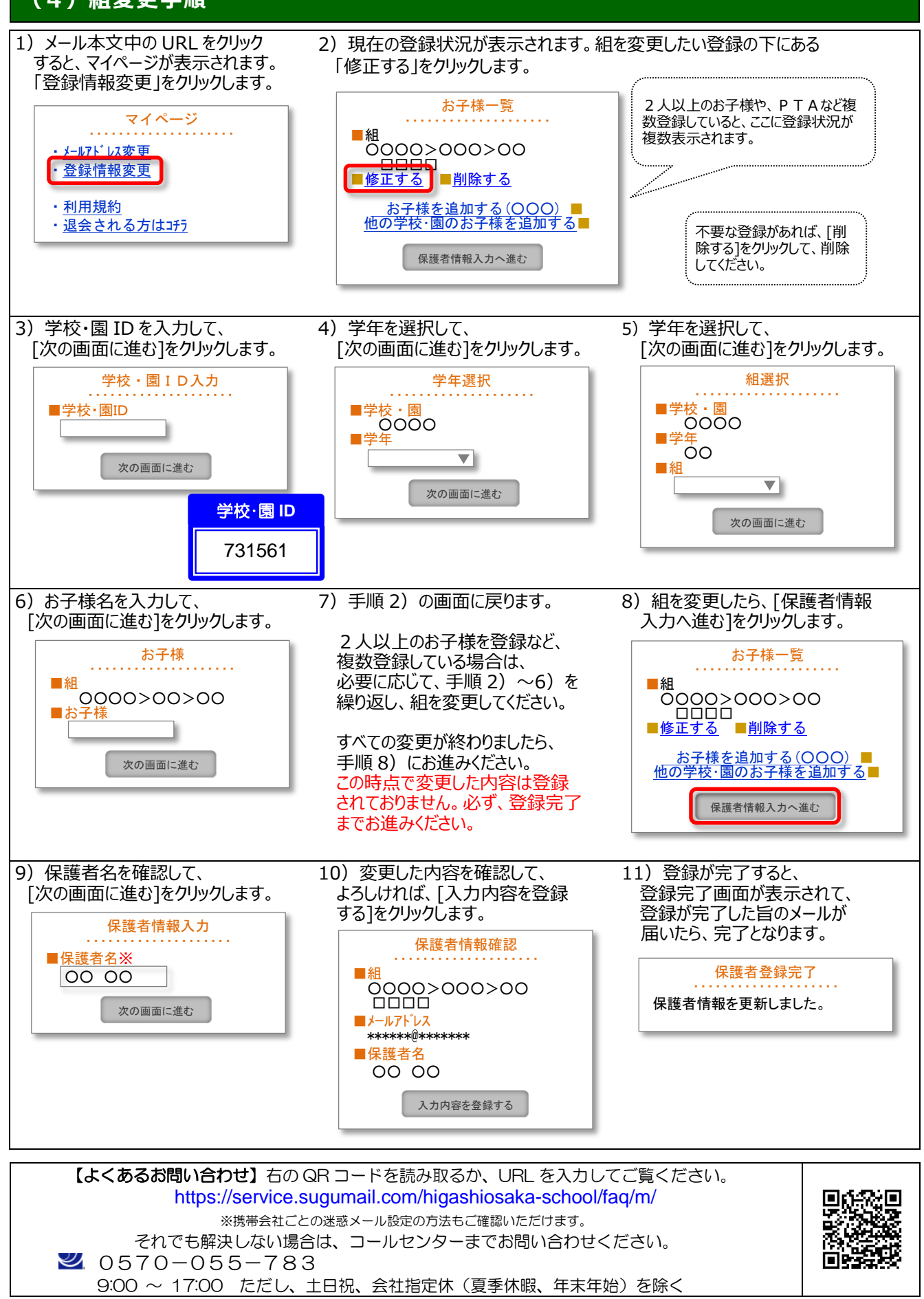

裏面に【生徒用】を掲載しています